## How to Apply for the Precision Health Program

## Application Deadline (including all documents, transcripts and fees): May 31, 2024

This document is for prospective students who want to apply to the Precision Health Program (PHP). Note: The dates on the screen captures are not accurate.

Please complete the following steps:

- 1. First, review the admission requirements.
  - **Minimum Education:** A bachelor's degree or equivalent from a recognized institution
  - **Documentation**: Please provide the following:
    - A current curriculum vitae
    - Official transcripts: Please visit the <u>Faculty of Graduate Studies</u> to learn more about the difference between official and unofficial transcripts and how transcripts must be submitted.
    - A vision statement indicating, for example, why you are applying for the program, your career goals, what you hope to learn, and the skills, ideas, and attitudes you bring to the program.
    - GPA calculations: See the <u>Job Aid</u>.
  - **Not required**: Reference letters.
  - English Language Proficiency: If your primary language is not English, please provide one of the following minimum test results:
    - TOEFL (Internet-based): 105 (UCalgary's institution code is 0813)
    - TOEFL (paper-based): 600
    - o IELTS (Academic version): Minimum 7.5
    - PTE (Academic version): Minimum 75
    - Duolingo: 135 overall, no sub-score below 115
    - o Canadian Academic English Language test (CAEL): 70 in each section
    - Academic Communication Certificate (ACC): A- in each course
- 2. Learn about the application process by visiting the Faculty of Graduate Studies at: <u>https://grad.ucalgary.ca/future-students/how-apply</u>.
- 3. If you are not a former University of Calgary student or have not applied to the University of Calgary previously, you must create an eID before you can apply: <a href="https://acctman.ucalgary.ca/register/">https://acctman.ucalgary.ca/register/</a>

If you have previously applied to University of Calgary, but have forgotten your eID or password, go to <u>password.ucalgary.ca</u> and select "Recover my Account".

Note: If you have issues with your eID, please call IT Support at: 403.210.9300

4. Begin your application by visiting the <u>Student Admissions for Graduate Studies</u> and log in with your eID.

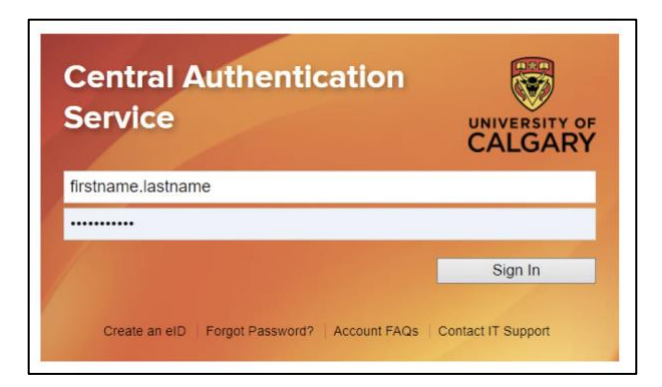

Note: If this page appears, select the GRADUATE STUDIES link.

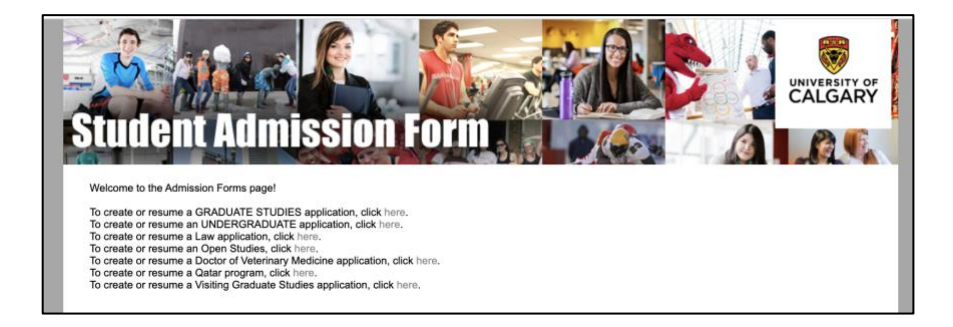

5. Select the "Create a New Application" button.

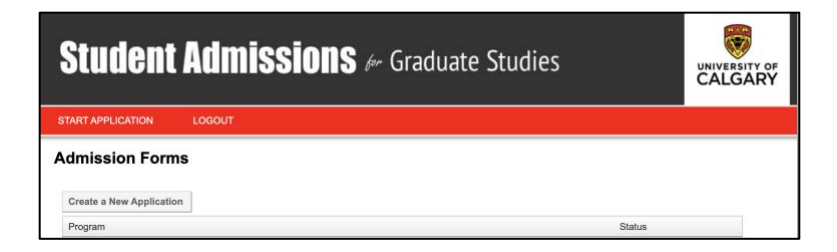

Note: The system will automatically log you out after 30 minutes of inactivity. You can draft a draft and return to it later. After you submit the application, you will be able to go back into it and upload your CV and vision statement. If you have any issues with this, email: <a href="mailto:prehgrad@ucalgary.ca">prehgrad@ucalgary.ca</a>

6. On the Read This First page, check "I have read this page", then click "Save & Continue".

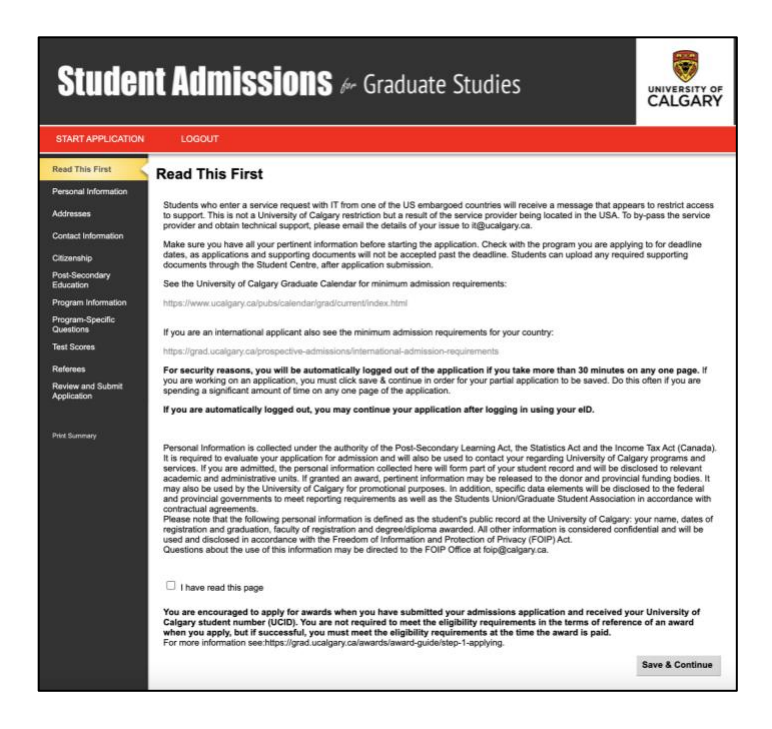

7. On the Personal Information page, fill out required fields, then click "Save & Continue".

| Studen                                                                                        | it Admiss                                                                                                    | <b>ions</b> & Gr                                                                                 | aduate Studie                                                            | s                                          |                            | UNIVERSITY OF<br>CALGARY        |
|-----------------------------------------------------------------------------------------------|----------------------------------------------------------------------------------------------------|--------------------------------------------------------------------------------------------------|--------------------------------------------------------------------------|--------------------------------------------|----------------------------|---------------------------------|
| START APPLICATION                                                                             | LOGOUT                                                                                                    |                                                                                                  |                                                                          |                                            |                            |                                 |
| Read This First     Personal Information     Addresses     Contact Information     Citzenship | Personal Information<br>Enter your legal name (as it<br>submitted in support of your<br>must be submitted to the Fa | ation<br>would appear on your passy<br>application should bear you<br>culty of Graduate Studies. | cort) and any former names in the<br>r legal name. Otherwise, official c | e spaces provided b<br>documentation givin | elow. All do<br>g evidence | cumentation<br>of a name change |
| Post-Secondary                                                                                | Applicant's Name                                                                                                    | -                                                                                                |                                                                          |                                            |                            |                                 |
| Education                                                                                     | * Sumame                                                                                                    |                                                                                                  | Required                                                                 |                                            |                            |                                 |
| Program Information                                                                           | * First Name                                                                                                    |                                                                                                  | Required                                                                 |                                            |                            |                                 |
| Program-Specific<br>Questions                                                                 | Middle Name                                                                                                    |                                                                                                  | 0                                                                        |                                            |                            |                                 |
| Test Scores                                                                                   | Preferred First Name                                                                                                |                                                                                                  | 0                                                                        |                                            |                            |                                 |
| Referees                                                                                      | Former Sumame(s)                                                                                                    |                                                                                                  | 0                                                                        |                                            |                            |                                 |
| Review and Submit<br>Application                                                              |                                                                                                    |                                                                                                  |                                                                          |                                            |                            |                                 |
| **********                                                                                    | <b>Biographical Informa</b>                                                                                         | tion                                                                                             |                                                                          |                                            |                            |                                 |
| Print Summary                                                                                 | * Gender                                                                                                    | • Female O Male O Ur                                                                             | specified (                                                              |                                            |                            |                                 |
| S-100 - 100                                                                                   | * Date of Birth (yyyy-mm-<br>dd)                                                                                    |                                                                                                  | Required                                                                 |                                            |                            |                                 |
|                                                                                               | * Country of Birth                                                                                                  | Canada                                                                                           | 0                                                                        |                                            |                            |                                 |
|                                                                                               | Additional Informatio<br>* Have you previously appli<br>Calgary Graduate Studies?                                   | on<br>ed to the University of                                                                    | 🔿 Yes 🖲 No 🔞                                                             |                                            |                            |                                 |
|                                                                                               | What year did you apply?                                                                                            |                                                                                                  | 0                                                                        |                                            |                            |                                 |
|                                                                                               | <ul> <li>Have you previously atten<br/>Calcary?</li> </ul>                                                          | ded the University of                                                                            | 🔿 Yes 🖲 No 🔞                                                             |                                            |                            |                                 |
|                                                                                               | What is your University of C                                                                                        | Calgary Student ID Number                                                                        | 0                                                                        |                                            |                            |                                 |
|                                                                                               | (ir known)                                                                                                    |                                                                                                  |                                                                          |                                            |                            |                                 |
|                                                                                               | Alberta Student Number (A                                                                                           | SN)                                                                                              |                                                                          | 0                                          |                            |                                 |
|                                                                                               | Are you currently attending                                                                                         | an English as a Second                                                                           | 0                                                                        |                                            |                            |                                 |
|                                                                                               | Language Program in Cana                                                                                            | eda?                                                                                             |                                                                          |                                            |                            |                                 |
|                                                                                               | * What is your First Langua                                                                                         | ge?                                                                                              | English                                                                  | ~                                          |                            |                                 |
|                                                                                               | What is your Second Lang                                                                                            | Jage?                                                                                            | -select-                                                                 | v                                          | 9                          |                                 |
|                                                                                               | If you require technical assi                                                                                       | stance please contact the Fa                                                                     | culty of Graduate Studies at grad                                        | tapp@ucalgary.ca.o                         | r (403) 220                | -4938.                          |
|                                                                                               |                                                                                                    |                                                                                                  |                                                                          |                                            | Go Back                    | Save & Continue                 |
|                                                                                               |                                                                                                    |                                                                                                  |                                                                          | 1                                          |                            |                                 |

Note: If you don't have a first or last name, please enter your official name in both the First Name and Surname fields as these fields are required.

8. On the Addresses page, fill out the required fields, then click "Save & Continue".

| Stude                            | nt Aamis                                                 | SIONS for (                                             | Graduate                                   | Studies                                          |                                                 | CALGAR               |
|----------------------------------|----------------------------------------------------------|---------------------------------------------------------|--------------------------------------------|--------------------------------------------------|-------------------------------------------------|----------------------|
| START APPLICATIO                 | N LOGOUT                                                 |                                                         |                                            |                                                  |                                                 |                      |
| Read This First                  | Addresses                                                |                                                         |                                            |                                                  |                                                 |                      |
| Personal Information             |                                                          |                                                         |                                            |                                                  |                                                 |                      |
| Addresses                        | Enter both your current a<br>as this information will be | nd permanent addresses in<br>used to contact you, unles | the spaces provided<br>the Faculty of Grad | below. It is important<br>uate Studies is notifi | nt to complete this section<br>ied of a change. | fully and accurately |
| Contact Information              |                                                          |                                                         |                                            |                                                  |                                                 |                      |
| Citizenship                      | Current Mailing Ad                                       | dress                                                   |                                            |                                                  |                                                 |                      |
| Post-Secondary                   | * Country                                                | -select-                                                | ~                                          | 0                                                |                                                 |                      |
| Education                        | * Address                                                |                                                         |                                            | 0                                                |                                                 |                      |
| Program Information              |                                                          |                                                         |                                            |                                                  |                                                 |                      |
| Program-Specific<br>Questions    |                                                          |                                                         |                                            |                                                  |                                                 |                      |
| Test Scores                      | * City/Province/State                                    |                                                         |                                            | 0                                                |                                                 |                      |
| Referees                         | Postal/Zip Code                                          |                                                         |                                            | 0                                                |                                                 |                      |
| Review and Submit<br>Application |                                                          |                                                         |                                            |                                                  |                                                 |                      |
|                                  | Permanent Addres                                         | 5                                                       |                                            |                                                  |                                                 |                      |
| Print Summary                    | Same as above 🗆 🔞                                        |                                                         |                                            |                                                  |                                                 |                      |
|                                  | * Country                                                | -select-                                                | ~                                          | 0                                                |                                                 |                      |
|                                  | * Address                                                |                                                         |                                            | 0                                                |                                                 |                      |
|                                  |                                                          |                                                         |                                            |                                                  |                                                 |                      |
|                                  |                                                          |                                                         |                                            |                                                  |                                                 |                      |
|                                  | * City/Province/State                                    |                                                         |                                            | 0                                                |                                                 |                      |
|                                  | Postal/Zip Code                                          |                                                         |                                            | 0                                                |                                                 |                      |
|                                  |                                                          |                                                         |                                            |                                                  |                                                 |                      |

9. On the Contact information page, fill out the required fields, then click "Save & Continue".

| Studen                                                                                                    | nt Admis                                                                                                    | Sions & Grad                                                                                                    | luate                                                                | Studies                                                                                                    |                                                              |                                            |
|----------------------------------------------------------------------------------------------------|----------------------------------------------------------------------------------------------------|----------------------------------------------------------------------------------------------------|----------------------------------------------------------------------|----------------------------------------------------------------------------------------------------|--------------------------------------------------------------|--------------------------------------------|
| START APPLICATION                                                                                                    | LOGOUT                                                                                                    |                                                                                                    |                                                                      |                                                                                                    |                                                              |                                            |
| Read This First     Personal Information     Addresses     Contact Information     Citizenship     Post Secondary     Education     Program Information     Program Information     Program Information     Test Scores     Referees     Referees     Referees | Contact Inform<br>Enter both your e-mail i<br>information will be used<br>Attention will be used<br>Attention will be used<br>Attention will be used<br>Attention will be used<br>the source of the used<br>Attention will be used<br>Attention will be used<br>Att | nation<br>and phone numbers in the spaces pro<br>to contract you, unless the Faculty of<br>application you will receive an em<br>count for messages<br>all filters you have to allow emails to<br>be applied on the state of the state of the state<br>of the state of the state of the state of the state<br>of the state of the state of the state of the state<br>of the state of the state of the state of the state of the<br>state of the state of the state of the state of the state<br>of the state of the state | vided below<br>Graduate S<br>ail in 1-2 be<br>rom the Ur<br>Required | . It is important to complete<br>Judies is notified of a chara<br>siness days with confirm<br>iversity of Calgary to be | e this section full<br>ge.<br>nation of this ag<br>received. | y and accurately as this<br>aplication for |
| Aganuaron<br>Print Summary                                                                                                    | Phones<br>Primary Phone<br>Alternate Phone<br>If you require technical                                                                                                    | Country Code/Prefix -selectselectselect- assistance please contact the Faculty                                                                                                    | Area Code                                                            | e Phone Number Extensio                                                                                                 | n<br>ම<br>igary.ca or (403)<br>Go Bar                        | 220-4938.<br>ck Save & Continue            |

10. On the Citizenship page, fill out the required fields. If you are an international student, indicate if you will attend on a Study Permit, Work Permit, as a Refugee, or Other. Then click "Save & Continue".

| Stude                       | nt Admi                | SSIONS <i>br</i>                | Gradua          | ate Studies                          |                          |                       |
|-----------------------------|------------------------|---------------------------------|-----------------|--------------------------------------|--------------------------|-----------------------|
| START APPLICATION           | LOGOUT                 |                                 |                 |                                      |                          |                       |
| Read This First             | Citizenship            |                                 |                 |                                      |                          |                       |
| Personal Information        | If you will be on a st | udent permit or work permit, in | dicate what you | ur status will be at the time of reg | gistration.              |                       |
| Addresses                   | Only indicate Perma    | ment Resident status if you cur | rently hold you | r Permanent Residency. Otherw        | ise, indicate student pe | ermit or work permit. |
| Contact Information         | This can be updated    | ronce you receive your renna    | nent realdency  |                                      |                          |                       |
| Citizenship                 | Country of Citi:       | zenshin                         |                 |                                      |                          |                       |
| Post-Secondary<br>Education | *Citizenship           | -select-                        |                 | <b>∨</b> Ø                           |                          |                       |

11. On the Post-Secondary Education page, click "Add a Post-Secondary Institution" for all post-secondary institutions attended, then click "Save & Continue".

NOTE: Add a record for each post-secondary institution you attended, regardless of whether a credential was completed. This includes any short-term enrolment, courses taken for upgrading, transfer credit and exchange. The "End Date" and "Date Credential Received" must match, however, if the year is different, enter the same year for both fields then contact us so we can update your file.

| Stude                            | nt Admissions 🖉 Graduate Studies                                                                                                    |                                    |                                             |
|----------------------------------|----------------------------------------------------------------------------------------------------|------------------------------------|---------------------------------------------|
| START APPLICATION                | LOGOUT                                                                                                    |                                    |                                             |
| Read This First                  | Post-Secondary Education                                                                                                    |                                    |                                             |
| Personal Information             |                                                                                                    |                                    | 8 8 B                                       |
| Addresses                        | List the post-secondary institutions you have attended starting with the most recent. You must list all pos<br>of whether the degree was completed. This includes any short-term enrolment, courses taken for upgradir<br>previous attendance at the University of Calgary. | st-secondary<br>ng, transfer cre   | education regardless<br>edit, and any       |
| Contact Information              | Failure to disclose full post-secondary records is a serious matter and may result in disciplinary a                                                                                                    | ction.                             |                                             |
| Citizenship                      |                                                                                                    |                                    |                                             |
| Post-Secondary<br>Education      | UNOFFICIAL TRANSCRIPTS: Once your application has been submitted, you will be required to upload in the post-secondary institutions you have attended. International students will also be required to include p                                                            | unofficial trans<br>rovisional and | scripts from each of<br>degree certificates |
| Program Information              | along with your transcripts (where applicable/available).                                                                                                    |                                    |                                             |
| Program-Specific<br>Questions    | OFFICIAL TRANSCRIPTS: Unless your program instructs otherwise, please do not request official trans-<br>institutions you have attended at this time. If your application is successful, final official transcripts will be<br>radmission                                    | cripts from the<br>requested with  | post-secondary<br>your offer of             |
| Test Scores                      | Please see the Faculty of Graduate Studies website for details                                                                                                    |                                    |                                             |
| Referees                         |                                                                                                    |                                    |                                             |
| Review and Submit<br>Application | Post Secondary Academic History                                                                                                    |                                    |                                             |
| Print Summary                    | Add A Post-Secondary Institution                                                                                                    |                                    |                                             |
|                                  | Post Secondary                                                                                                    |                                    |                                             |
|                                  | University of Calgary (Open Studies and Degree Programs) (June 2020 - August 2022)                                                                                                    |                                    | Edit Delete                                 |
|                                  | If you require technical assistance please contact the Faculty of Graduate Studies at gradapp@ucalgary.c                                                                                                    | a or (403) 220                     | )-4938.                                     |
|                                  |                                                                                                    | Go Back                            | Save & Continue                             |

12. On the Program Information page, select the New Program button.

| Stude                                                                    | nt Admissions & Graduate Studies                                                                                                    |      |
|--------------------------------------------------------------------------|----------------------------------------------------------------------------------------------------|------|
| START APPLICATION                                                        | LOGOUT                                                                                                    |      |
| Read This First     Personal Information                                 | Program Information                                                                                                    |      |
| Addresses     Contact Information                                        | Program of Choice<br>New Program                                                                                                    |      |
| Citizenship                                                              | Program                                                                                                    | Term |
| Post-Secondary<br>Education     Program Information     Program-Specific | No records to display.<br>Note: Doctoral Cotutelle program is currently suspended; The University of not accepting applications at this time. |      |

13. Scroll down the list of programs and select either "Medicine – Precision Health Graduate Certificate" (if you are enrolling in the part-time program) OR...

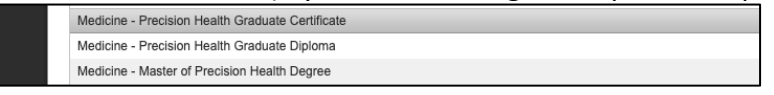

Select and "**Medicine – Master of Precision Health Degree**" (if you are enrolling in the full-time program):

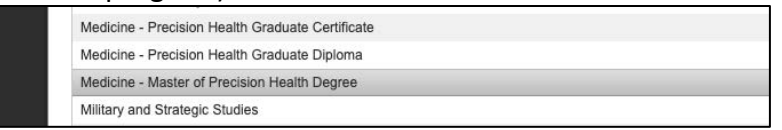

14. On the Program Information page, click on the program, and then select your preferred specialization from the drop-down menu. Click the Save & Continue button:

| Student Admissions & Graduate Studies                                                                                                    |                                                                                                    |                                                                                                    |                                                                                               |                    |  |
|----------------------------------------------------------------------------------------------------|----------------------------------------------------------------------------------------------------|----------------------------------------------------------------------------------------------------|-----------------------------------------------------------------------------------------------|--------------------|--|
| START APPLICATION                                                                                                    | LOGOUT                                                                                                    |                                                                                                    |                                                                                               |                    |  |
| Read This First     Personal Information     Addresses     Contact Information     Citizenship     Post-Secondary     Program Information     Program Information     Questions | Program Information<br>Medicine - Precision Health Graduate Certi<br>Degree Program<br>Medicine - Precision Health Graduate Cert<br>Please note that graduate program deadlin<br>apply to is closed, please contact the progr<br>To continue with your application, positi | ficate offers the following Graduate Studies<br>rtificate, Precision Health Graduate Certifica<br>e dates may vary from one program to anot<br>am directly Graduate Programs.<br>ion mouse and click on the degree progr | program(s):<br>the<br>ther. If the graduate program that y<br>am above that you wish to apply | rou are looking to |  |
| Read This First     Personal Information     Addresses     Contact Information     Citizenship     Citizenship     Education                                                    | Program Information<br>Choose a term of enrolment and specialization<br>Program<br>(Area of Study)<br>(Specialization                                                                                                    | on (if applicable).<br>Medicine - Precision Health Graduate Ceri<br>Precision Health<br>-select-                                                                                                    | tificate, Precision Health Graduate                                                           | Certificate        |  |
| Program Information<br>Program-Specific<br>Questions<br>Test Scores                                                                                                    | Please note that application terms have dea<br>If the term or specialization (if applicable) the<br>Graduate Programs                                                                                                    | Precision Medicine<br>Quality and Safety Leadership<br>Health Profess Educ Leadership<br>Innovation and Entrepreneurshi                                                                                                  | ase check with the graduate pro                                                               | ogram directly     |  |

15. On the Program Information page, fill out the required fields, then click "Save & Continue". Note: These are standard questions from the Faculty of Graduate Studies.

| TART APPLICATION                                                                                                    | LOGOUT                                                                                                    |                                                           |           |        |
|----------------------------------------------------------------------------------------------------|----------------------------------------------------------------------------------------------------|-----------------------------------------------------------|-----------|--------|
| ad This First                                                                                                    | Program Information                                                                                                    |                                                           |           |        |
| sonal Information                                                                                                    | 1.0                                                                                                    |                                                           |           |        |
| Iresses                                                                                                    | Program of Choice                                                                                                    |                                                           |           |        |
| ntact Information                                                                                                    | Program                                                                                                    |                                                           | Term      |        |
| zenship                                                                                                    | Precision Health, Precision Health Graduate Certificate                                                                                                    | Health Profess Educ Leadership                            | Fall 2023 | Change |
| It-Secondary<br>cation<br>gram-Information<br>gram-Specific<br>stions<br>t Scores<br>areas<br>areas<br>a<br>a<br>a<br>a<br>a<br>a<br>a<br>a<br>a<br>a<br>a<br>a<br>a<br>a<br>a<br>a<br>a<br>a | Program Information<br>Are you applying to a combined program? (Example:<br>MRAUD) If yes, specify which program.<br>Are you looking for advanced credit? If yes, please list<br>the course you wish to receive credit for.<br>Have you previously withdrawn from a graduate<br>program at Ucagary, and are now applying to continue<br>that same program? (Re-Admission)<br>Note: Laddem students complete credit and the second<br>condential is considered a new application. (New<br>Admission)<br>How did you hear about this program? | Yes ○ No     Yes ○ No     Yes ○ No     Yes ○ No -seliect- | ×         |        |
|                                                                                                    | Do you have funding from any of the following sources?                                                                                                    | -select-                                                  | $\sim$    |        |
|                                                                                                    | Are you planning to apply, or have you applied for<br>funding from any of the following sources?                                                                                                    | -select-                                                  | ~         |        |

16. On the Program Specific Questions page, please fill out the required fields. For the GPA calculation, you can use the <u>GPA Calculation Template (August 2023).xlsx (live.com)</u> to calculate your GPA. See <u>here</u> for additional details about calculating your GPA.

Note: If you are applying for the full-time program you will be asked to provide some rough ideas about your master's project, however, please just indicate that you are a new student. New students in the full-time program will develop their master's project proposal in year one.

When done, click "Save & Continue".

| Read This First                  | Program-Specific Questions                                                                                                    |
|----------------------------------|----------------------------------------------------------------------------------------------------|
| Personal Information             |                                                                                                    |
| Addresses                        | Answer all the questions which are required by the program you selected.                                                                                                    |
| Contact Information              | Program Specific Documentation can be uploaded, after submission, through the student centre                                                                                                    |
| E Citizenshin                    | Reminder: For security reasons, you will be automatically logged out of the application if you take more than 30 minutes on this<br>page.                                                                                                    |
| - Post-Secondary                 | You may copy and paste your answers (original formatting may not be kept). All questions/boxes are required and must contain information in                                                                                                    |
| Education                        | order to save and continue.                                                                                                    |
| Program Information              |                                                                                                    |
| Program-Specific<br>Questions    | <ol> <li>This is a laddered program. Only students who have completed/in the process of completing the Certificate and Diploma program are<br/>eligible to apply for admission to the Master of Precision Health program. If you have not taken the certificate and Diploma program please<br/>apply to the certificate program and then Diploma program instead.</li> </ol> |
| Test Scores                      |                                                                                                    |
| Referees                         |                                                                                                    |
| Review and Submit<br>Application |                                                                                                    |
|                                  | Required                                                                                                    |
| 1                                | <ol> <li>PH Master's Project Proposal Please use this link to access the proposal:<br/>https://docs.google.com/document/d/109NC0PWWvpdzyzkFH6j_vVRnUek0bK1r/edit</li> </ol>                                                                                                    |
|                                  | Required                                                                                                    |
|                                  | 3. Please calculate your cumulative GPA and enter the value here using this GPA Calculator Worksheet and the following instructions.<br>Please ensure you save the spreadsheet once it is completed and upload it on the student portal at my.ucalgary.ca.                                                                                                    |
|                                  | Registed                                                                                                    |
|                                  | 4. Please select the grading scale you have used to calculate your Cumulative GPA. NOTE: If your institution uses a reverse scale, please                                                                                                    |
|                                  | select other and indicate this in the text box.                                                                                                    |
|                                  | 3                                                                                                    |
|                                  |                                                                                                    |
|                                  |                                                                                                    |
|                                  |                                                                                                    |
|                                  |                                                                                                    |
|                                  | If you require technical assistance please contact the Faculty of Graduate Studies at gradapp@ucalgary.ca or (403) 220-4938.                                                                                                    |
|                                  | Go Back Save & Continue                                                                                                    |
|                                  |                                                                                                    |
|                                  |                                                                                                    |

17. On the Test Scores page, fill out the required fields, then click "Save & Continue".

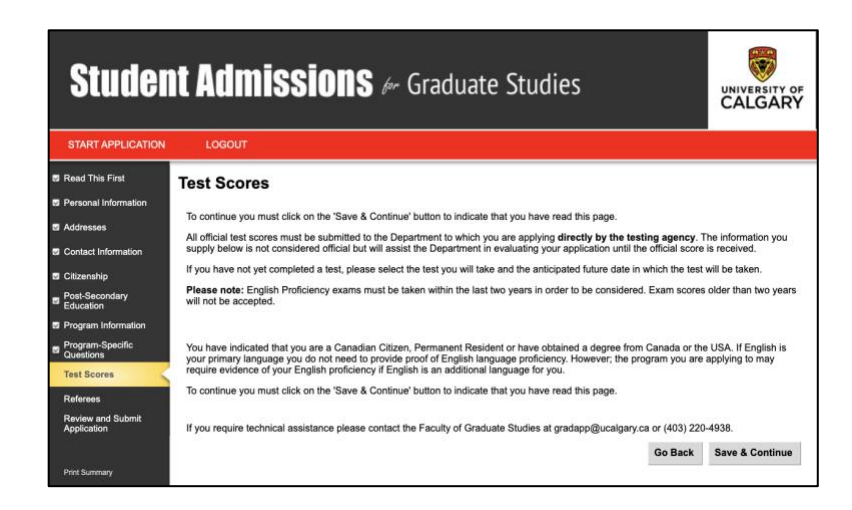

If you are seeking a study permit and have not studied in Canada the system may prompt you to upload test scores.

| Stude                       | nt Admissions & Grad                                                                                                    | uate Studies                                                                                                    |                                                        |
|-----------------------------|----------------------------------------------------------------------------------------------------|----------------------------------------------------------------------------------------------------|--------------------------------------------------------|
| START APPLICATION           | LOGOUT                                                                                                    |                                                                                                    |                                                        |
| Read This First             | Test Scores                                                                                                    |                                                                                                    |                                                        |
| Personal Information        | T                                                                                                    |                                                                                                    |                                                        |
| Addresses                   | To continue you must click on the 'Save & Continue' button to                                                                                                    | ndicate that you have read this page.                                                                                                    |                                                        |
| Contact Information         | All official test scores must be submitted to the Department to<br>supply below is not considered official but will assist the Depa                                                                                                    | which you are applying directly by the testing a<br>tment in evaluating your application until the office                                                                                            | igency. The information you<br>tial score is received. |
|                             | If you have not yet completed a test, please select the test you                                                                                                    | will take and the anticipated future date in which                                                                                                    | the test will be taken.                                |
| Post-Secondary<br>Education | Please note: English Proficiency exams must be taken within<br>will not be accepted.                                                                                                    | the last two years in order to be considered. Exa                                                                                                    | m scores older than two years                          |
| Program Information         |                                                                                                    |                                                                                                    |                                                        |
| Program-Specific            | Test Score                                                                                                    |                                                                                                    |                                                        |
| Quesoons                    | Test Name                                                                                                    | Completed                                                                                                    | Action                                                 |
| Referees                    | English Language Proficiency                                                                                                    | No                                                                                                    | Add                                                    |
| Review and Submit           | Add English Language Proficiency Test Score                                                                                                    |                                                                                                    |                                                        |
| Application                 | Please provide your scores for one of the following:                                                                                                    |                                                                                                    |                                                        |
|                             | Select One Test Type                                                                                                    | ~                                                                                                    |                                                        |
| Print Summary               |                                                                                                    |                                                                                                    | Add Score                                              |
|                             |                                                                                                    |                                                                                                    | Add boore                                              |
|                             | If you did not provide a test score above, you must se                                                                                                    | lect one of the following:                                                                                                    | Add octine                                             |
|                             | If you did not provide a test score above, you must se<br>I posses a baccalaureate degree or its academic equival<br>English and I believe that the English Prindency Test is no.                                                                                                    | lect one of the following:<br>ant from a recognized institution in which the lar<br>policable to me.                                                                                                 | guage of instruction is                                |
|                             | If you did not provide a test score above, you must se<br>I possess a baccalaureate degree or its academic equival<br>English and I believe that the English Profidency Test is not<br>I can an international student and wish to apply for condi-<br>'Canditional Admission for Language Upgrading' under Admis                                                                     | iect one of the following:<br>ant from a recognized institution in which the lar<br>pplicable to me.<br>tional admission with language upgrading. For m<br>sion Categories in the Graduate Calendar. | iguage of instruction is<br>one information see        |
|                             | If you did not provide a test score above, you must se<br>I possess a baccalaureate degree or its academic equival<br>English and I believe that the English Profidency Test is not<br>I am an international student and witsh to apply for cond<br>'Conditional Admission for Language Upgrading' under Admis                                                                       | tect one of the following:<br>ent from a recognized institution in which the lar<br>pplicable to me.<br>tional admission with language upgrading. For m<br>sion Categories in the Graduate Calendar. | guage of instruction is<br>ore information see         |
|                             | If you did not provide a test score above, you must se<br>I possess a baccalaureate degree or its academic equival<br>English and 1 believe that the English Profidency Test is not<br>O I an an international student and with to apply for condi-<br>'Conditional Admission for Language Upgrading' under Admis<br>If you require technical assistance please contact the Faculty. | iect one of the following:<br>ent from a recognized institution in which the lar<br>pplicable to me.<br>tional admission with language upgrading. For m<br>sion Categories in the Graduate Calendar. | guage of instruction is<br>one information see<br>Save |

18. On the Referees page, no references are required so click "Save & Continue".

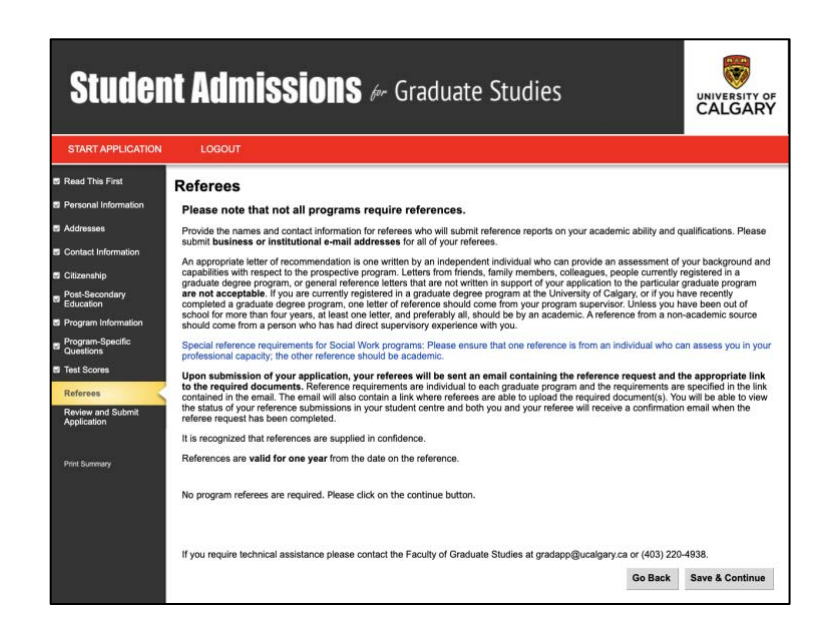

19. On the Review and Submit Application page, review your application, then click Continue.

| Stude                                    | nt Admissions                                                                            | 6 Graduate Studies                                                                         |                                       |
|------------------------------------------|------------------------------------------------------------------------------------------|--------------------------------------------------------------------------------------------|---------------------------------------|
| START APPLICATION                        | LOGOUT                                                                                   |                                                                                            |                                       |
| Read This First     Personal Information | Review and Submit Appl                                                                   | cation                                                                                     | submission to the Faculty of          |
| Contact Information                      | Program Specific Documentation can be u<br>instructions, by email, within 24-48 hours of | ploaded, after submission, through your Student Centre. You w<br>f application submission. | vill be provided with information and |
| Post-Secondary<br>Education              | Section                                                                                  | St                                                                                         | atus                                  |
| Program Information                      | Read This First                                                                          | Co                                                                                         | omplete                               |
| Program-Specific<br>Questions            | Personal Information                                                                     | Co                                                                                         | omplete                               |
| Test Scores                              | Contact Information                                                                      | Co                                                                                         | omplete                               |
| Referees                                 | Citizenship                                                                              | Co                                                                                         | omplete                               |
| Review and Submit                        | Post-Secondary Education                                                                 | Co                                                                                         | omplete                               |
| Application                              | Program Information                                                                      | Co                                                                                         | omplete                               |
|                                          | Program-Specific Questions                                                               | Co                                                                                         | omplete                               |
| Print Summary                            | Test Scores                                                                              | Co                                                                                         | omplete                               |
|                                          | Referees                                                                                 | Co                                                                                         | omplete                               |
|                                          |                                                                                          |                                                                                            | Go Back Continue                      |

After the application is saved, you will be able to upload your CV and vision statement. Remember provide your documents and pay the application fee by the **May 31 deadline**.

If you require technical assistance, please contact the Faculty of Graduate Studies at gradapp@ucalgary.ca or (403) 220-4938.

For more information, please visit <u>https://grad.ucalgary.ca/future-students/how-apply</u> or email <u>prehgrad@ucalgary.ca</u>